# 12. 中間まとめ: 効率的なデータ管 理と分析の実践<

## URL: https://www.kkaneko.jp/de/ds/index.html

金子邦彦

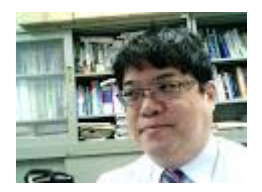

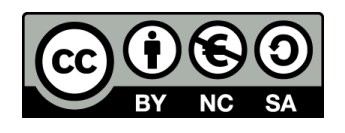

謝辞:この資料では「いらすとや」のイラストを使用しています

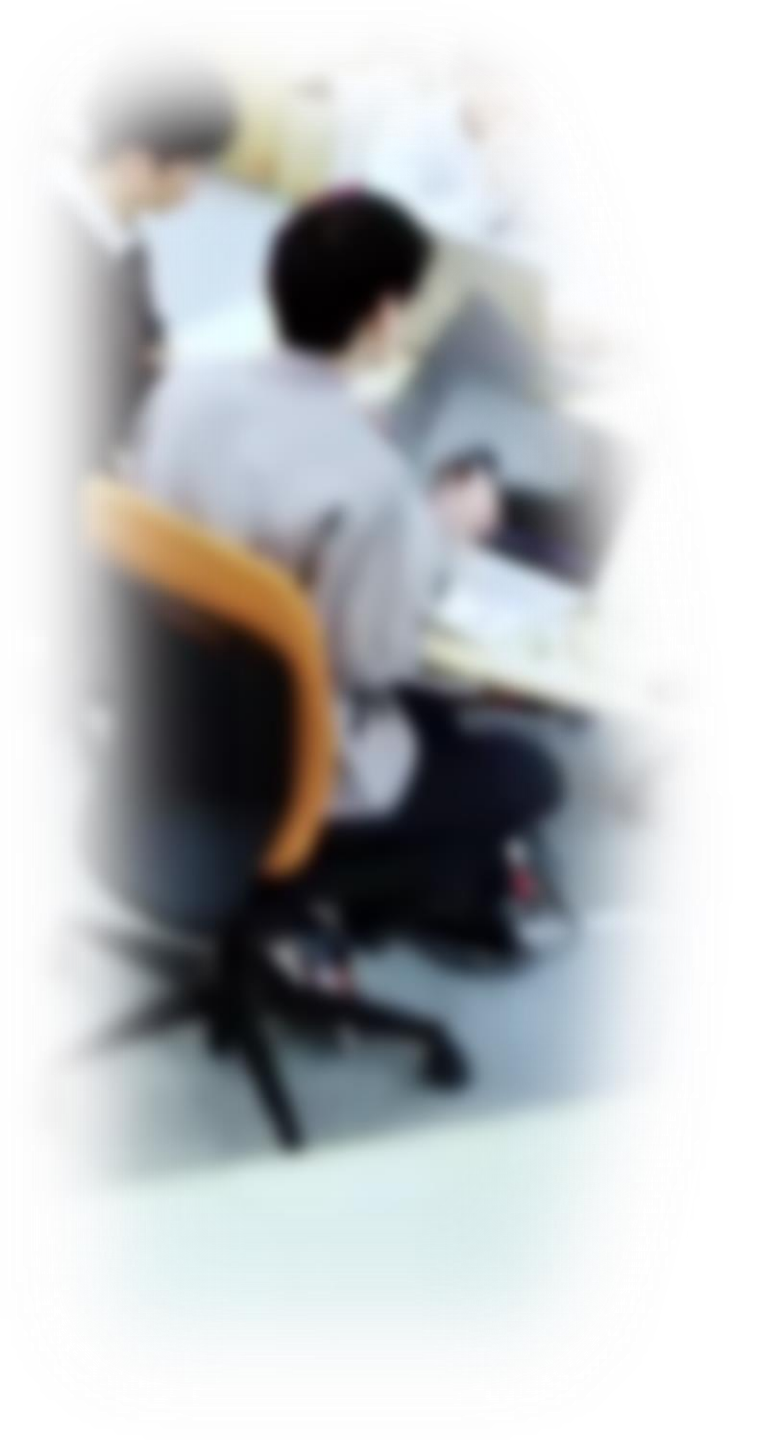

# アウトライン

イントロダクション
 NULL
 テーブル定義、問い合わせ
 データ操作

SQLFiddle のサイトにアクセス

Webブラウザを使用

1. ウェブブラウザを開く

2. アドレスバーにSQLFiddleのURLを入力

http://sqlfiddle.com/

3. MySQL を選ぶ

URLが分からないときは、Googleなどの**検索エンジン**を利用。 「SQLFiddle」と検索し、表示された結果からSQLFiddleの ウェブサイトをクリック。

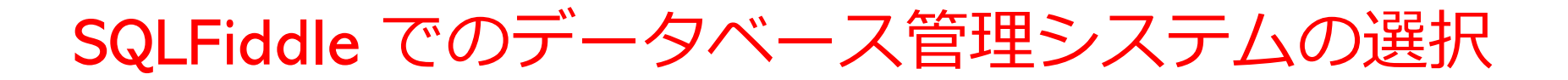

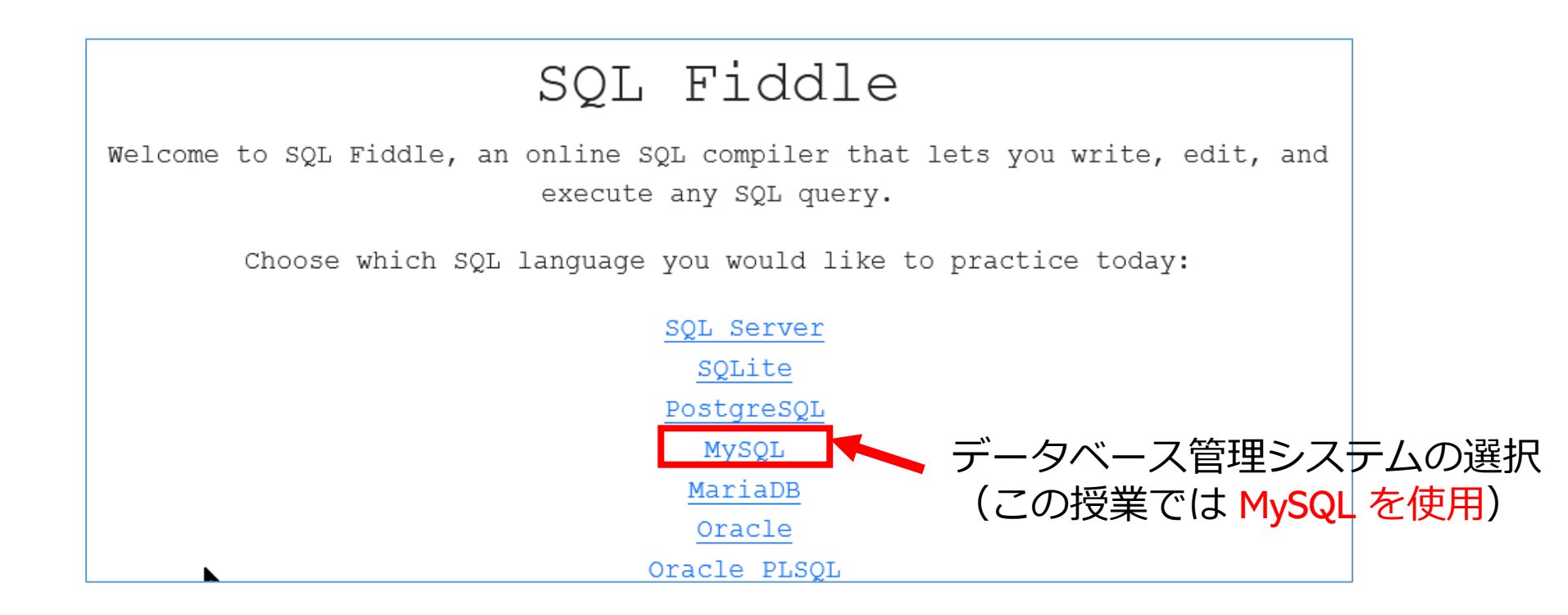

#### SQLFiddle の画面

**上のパネル: SQLの入力(複数可能)** ・テーブル定義 CREATE TABLE ・データの追加 INSERT INTO ・SQL問い合わせ。SELECT, FROM, WHERE など

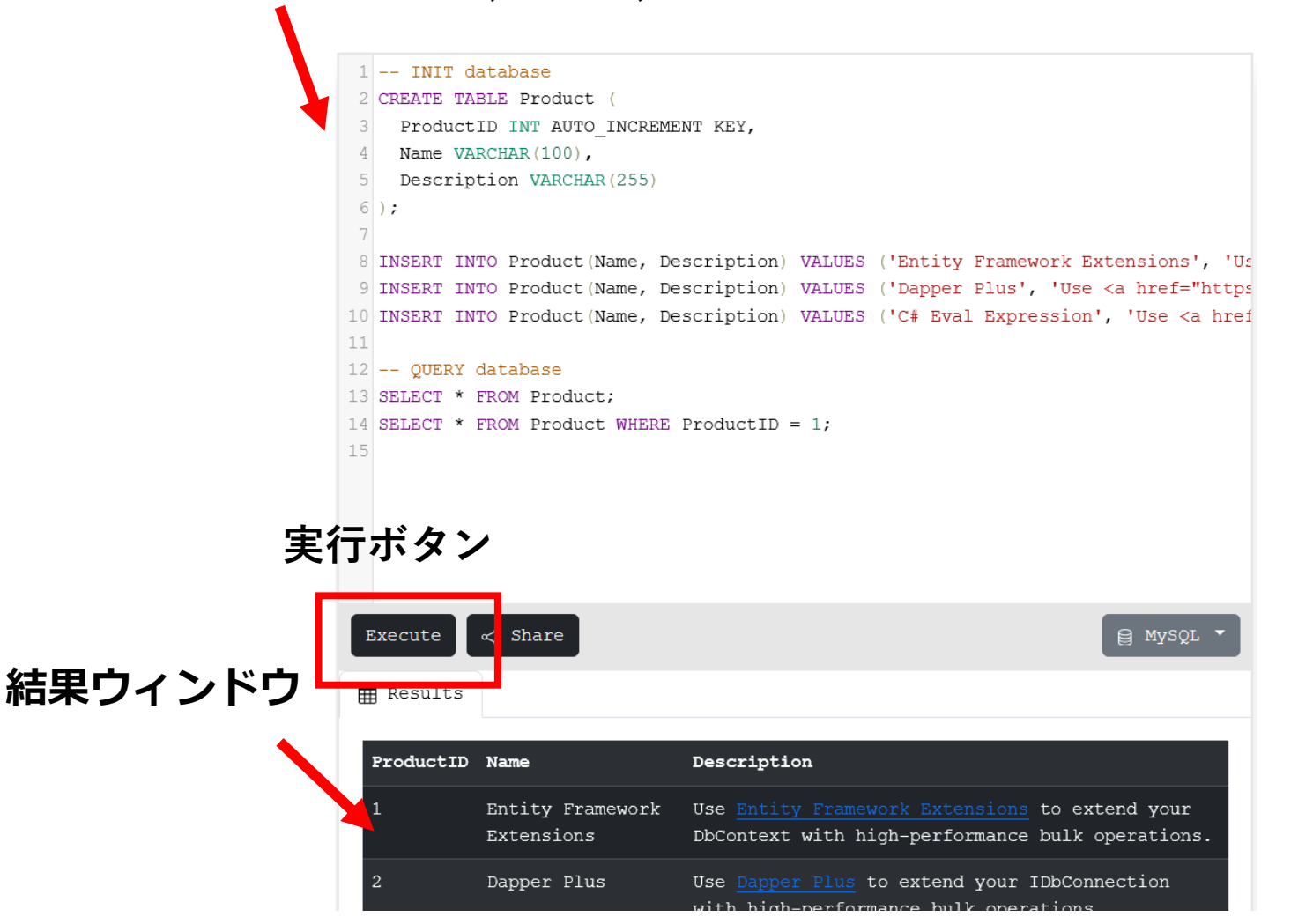

5

# 12-1. イントロダクション

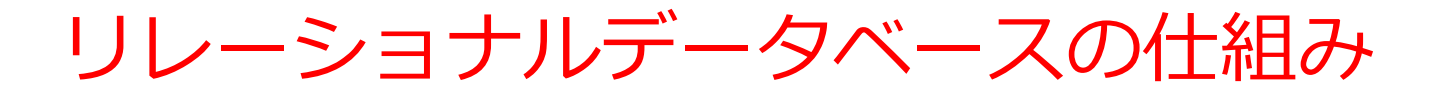

- データをテーブルと呼ばれる表形式で保存
- テーブル間は関連で結ばれる。複雑な構造を持ったデータ を効率的に管理することを可能に。

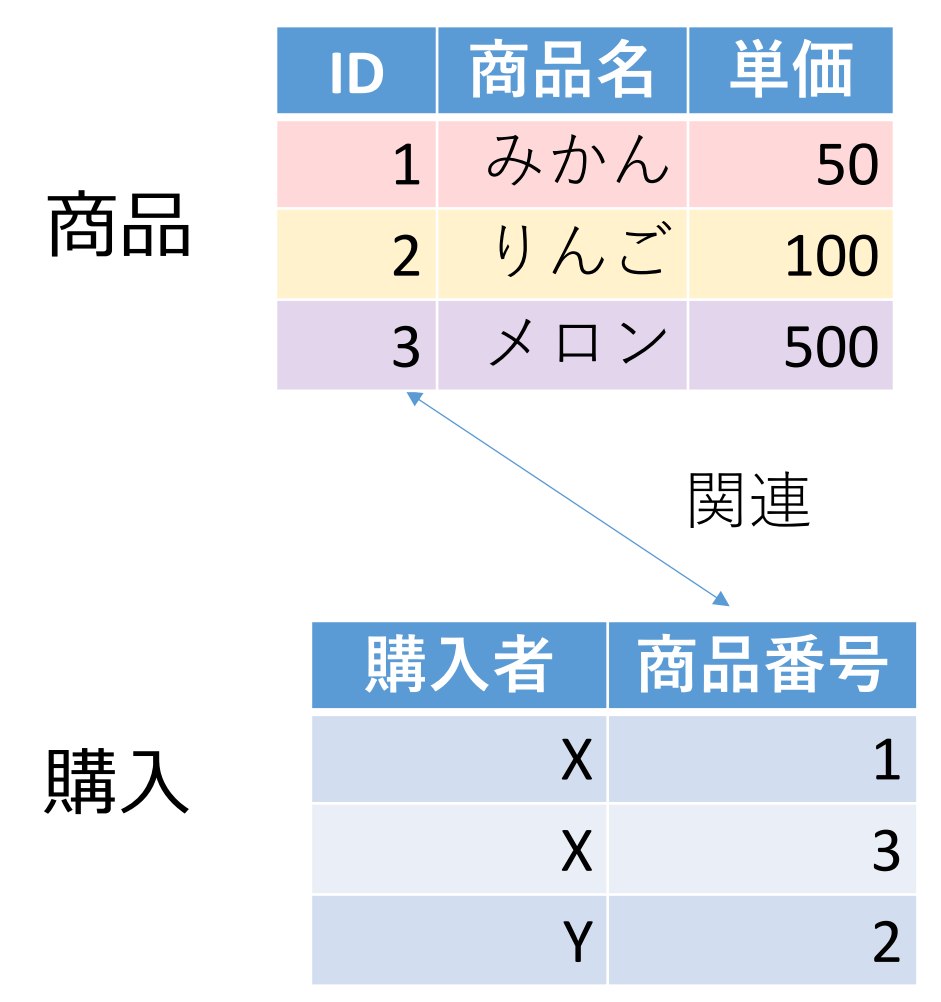

商品テーブルと購入テーブル

#### 商品

| ID | 商品名 | 単価  |
|----|-----|-----|
| 1  | みかん | 50  |
| 2  | りんご | 100 |
| 3  | メロン | 500 |

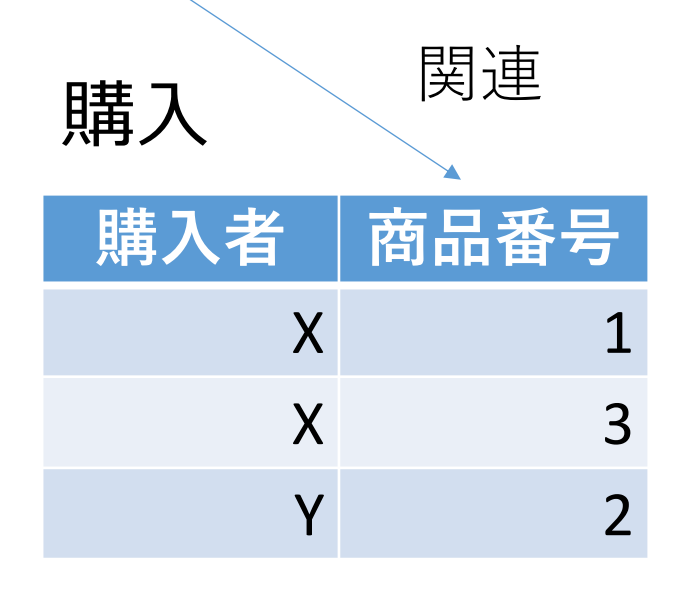

Xさんは、1のみかんと, 3のメロンを買った Yさんは、2のりんごを買った 購入テーブルの情報 商品テーブルの情報

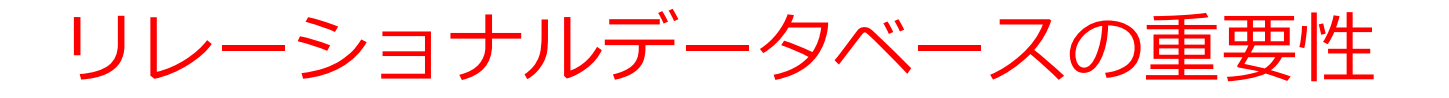

- 1. データの整合性: リレーショナルデータベースは、デー
- **夕の整合性を保持するための機能**を有する。これにより、 誤ったデータや矛盾したデータが保存されるのを防ぐこ とができる。
- 2. 柔軟な問い合わせ(クエリ)能力: リレーショナルデー タベースのSQL(Structured Query Language)の使用に より、複雑な検索やデータの抽出が可能になる。
- トランザクションの機能: 一連の操作全体を一つの単位 として取り扱うことができる機能。これにより、データ の一貫性と信頼性が向上する。
- 4. セキュリティ: アクセス権限の設定などにより、セキュ リティを確保。

データの安全な保管、効率的なデータ検索・操作、ビジネス や研究の意思決定をサポート。

# SQL 理解のための前提知識

O テーブル

## データをテーブルと呼ばれる表形式で保存

| ID | 商品名 | 単価  | 購入者 | 商品番号 |
|----|-----|-----|-----|------|
| 1  | みかん | 50  | Х   | 1    |
| 2  | りんご | 100 | Х   | 3    |
| 3  | メロン | 500 | Y   | 2    |

### O 問い合わせ(クエリ)

- ・問い合わせ(クエリ)は、データベースから必要なデータ を検索、加工するための指令
- SELECT, FROM, WHERE など、**多様**なコマンドが存在。
- ・結合、集計、ソート、副問い合わせなど、高度な操作も可能

SQL 問い合わせの全体像①

- select: データの検索・加工や射影 例:SELECT \* FROM employees
  from: 問い合わせ対象テーブルの指定 例:FROM employees
  where: 条件に一致する行を選択 例:WHERE age > 30
- join, on: 結合、結合条件

#### 例:JOIN B ON A.b\_id = B.id

- ・ insert into: 新しい行の追加(挿入)
- ・update, set: 条件に一致する行を更新
- delete from: 条件に一致する行を削除

SQL 問い合わせの全体像②

・ distinct: 重複行の除去

## 例:SELECT DISTINCT age FROM employees

• **count:** 行数のカウント

# 例:SELECT COUNT(\*) FROM employees

- avg, max, min, sum: 平均、最大、最小、合計の計算 例: AVG(salary), MAX(salary)
- group by: 属性でグループ化

例:GROUP BY department\_id

• order by: 並べ替え(ソート)

### 例: ORDER BY age

・副問い合わせ: SQL文の中に別のSQL文を埋め込む。

例:WHERE salary > (SELECT AVG(salary) FROM employees)

SQL による結合の基本

関連

商品番号

3

2

# 商品

購入

購入者

| ID | 商品名 | 単価  |
|----|-----|-----|
| 1  | みかん | 50  |
| 2  | りんご | 100 |
| 3  | メロン | 500 |

Х

Χ

Y

結合のための**SQL** 

SELECT \* FROM 商品

**INNER JOIN** 購入

**ON** 商品.ID = 購入.商品番号; 結合条件

| ID | 商品名 | 単価  | 購入者 | 商品番号 |
|----|-----|-----|-----|------|
| 1  | みかん | 50  | Х   | 1    |
| 3  | メロン | 500 | Х   | 3    |
| 2  | りんご | 100 | Y   | 2    |

**結合条件**に基づいて, 両テーブルのデータが 結合される.

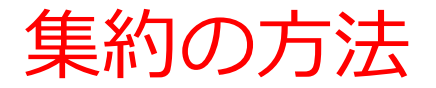

### AVG, MAX, MIN, SUM:平均値,最大値,最小値,合計値を算出 COUNT:行数を計算

| 記録テー<br>ブル |    |    |  |  |  |
|------------|----|----|--|--|--|
| 名前         | 得点 | 居室 |  |  |  |
| 徳川家康       | 85 | 1階 |  |  |  |
| 源義経        | 78 | 2階 |  |  |  |
| 西郷隆盛       | 90 | 3階 |  |  |  |
| 豊臣秀吉       | 82 | 1階 |  |  |  |
| 織田信長       | 75 | 2階 |  |  |  |

SELECT AVG(得点) FROM 記録; 結果:82 SELECT MAX(得点) FROM 記録; 結果:90 SELECT MIN(得点) FROM 記録; 結果:75 SELECT SUM(得点) FROM 記録; 結果:410 SELECT COUNT(\*) FROM 記録; 結果:5

# グループ化

# **グループ化は、同じ属性値を共有するデータを集めるプロセス** 例:科目の「国語」、「算数」、「理科」でグループ化

| 科目 | 受講者 | 得点 |
|----|-----|----|
| 国語 | А   | 85 |
| 国語 | В   | 90 |
| 算数 | А   | 90 |
| 算数 | В   | 96 |
| 理科 | Α   | 95 |

受講者

得点

| 科目 | 受講者 | 得点 |
|----|-----|----|
| 国語 | Α   | 85 |
| 国語 | В   | 90 |
|    |     |    |

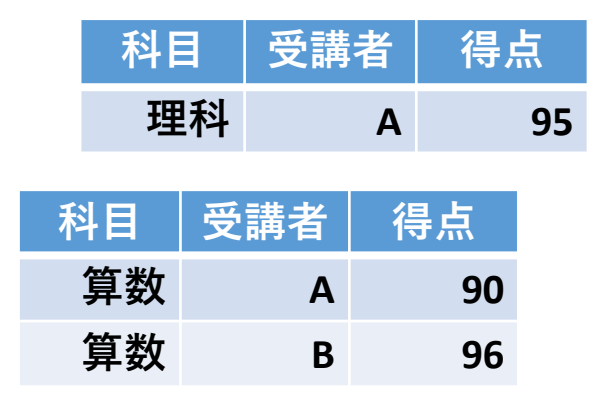

私日

例:受講者の「A」、「B」でグループ化

| 国語 | Α | 85 |   | 科目 | 受講者 | 得点 | 科目         | 受講者 | 得点 |
|----|---|----|---|----|-----|----|------------|-----|----|
| 国語 | В | 90 |   | 国語 | Α   | 85 | 国語         | В   | 90 |
| 算数 | Α | 90 | 4 | 算数 | Α   | 90 | <b>算</b> 数 | B   | 96 |
| 欵  | В | 96 |   | 理科 | Α   | 95 | 77.34      | _   |    |
| 理科 | Α | 95 |   |    |     |    |            |     |    |

95 それぞれの値ごとにグループに分けることで, データの分析が 容易になる

グループ化と集約

・グループ化は、同じ属性値を共有するデータを集めるプロセス。

例:「科目」や「受講者」ごとにデータを分類できる

こうして形成されたグループを集約(行数、平均値、合計値)し、元のデータの概要を把握することが可能になる。

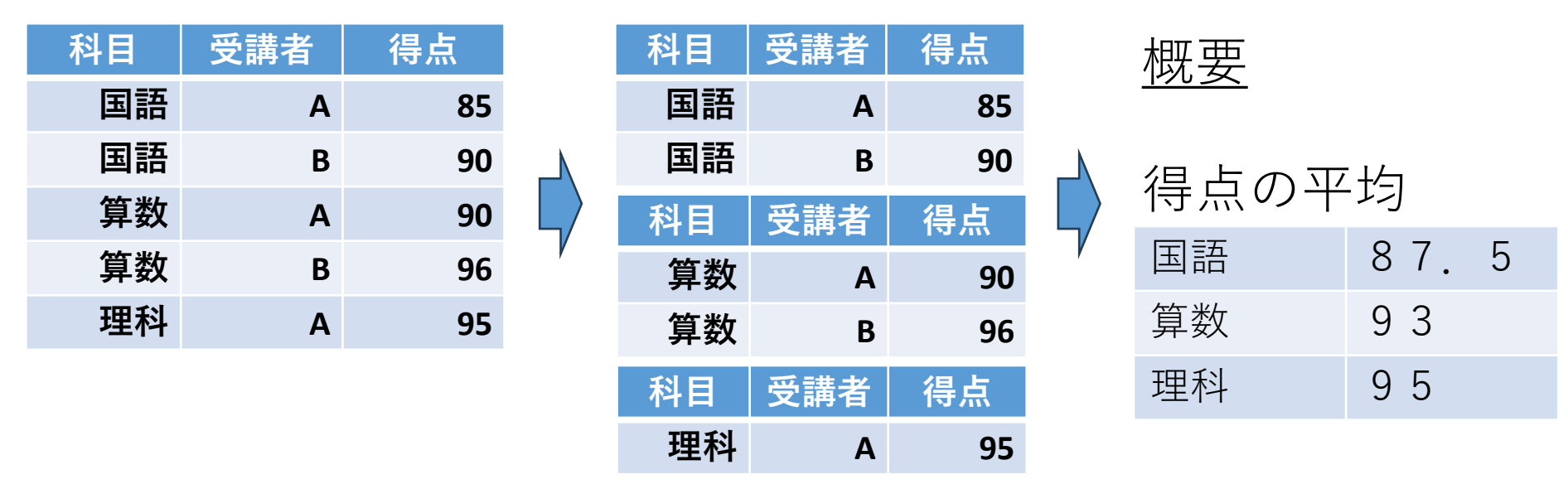

グループ化

集約

# GROUP BY の役割と書き方

- ・SQL 問い合わせ「SELECT ...」の中で、GROUP BY を使 用してデータを**グループ化**する
- 1つ以上の属性を GROUP BY に指定してグループ化の基 準とする。

#### <u>すべての科目ごとに、受講者の数を計算</u>

#### SELECT 科目, COUNT(\*) FROM 成績 GROUP BY 科目;

| 科目 | COUNT(*) |
|----|----------|
| 国語 | 2        |
| 理科 | 1        |
| 算数 | 2        |

# テーブルと属性

- ・**テーブル**:データを表形式で保存する構造
- ・属性(列):データの種類に対応(例:ID,商品名,単価)
- ・行:属性(列)に基づいた具体的なデータの集まり

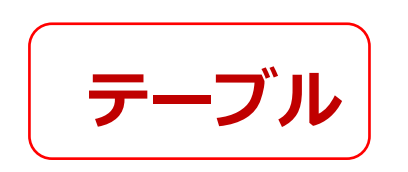

| ID                                   | 商品名 | 単価  |  |  |
|--------------------------------------|-----|-----|--|--|
| 1                                    | みかん | 50  |  |  |
| 2                                    | りんご | 100 |  |  |
| 3                                    | メロン | 500 |  |  |
|                                      |     |     |  |  |
| 「ID」と「商品名」と<br>「単価」の <mark>属性</mark> |     |     |  |  |

属性のデータ型

#### 【主なデータ型】

- ・ **整数(INTEGER)**: ID, 単価など
- テキスト(TEXT): 商品名など
- ・日付/時刻(DATETIME)
- Yes/No(BIT, BOOL):ブール値

| ID             | 商品名    | 単価  |
|----------------|--------|-----|
| 1              | みかん    | 50  |
| 2              | りんご    | 100 |
| 3              | メロン    | 500 |
|                |        |     |
| 整数で<br>オートナンバ・ | ー テキスト | 整数  |

属性のデータ型

| Access の主なデータ<br>型 | SQL のキーワー<br>ド |               |
|--------------------|----------------|---------------|
|                    | NULL           | 空値            |
| 短いテキスト             | CHAR           | 文字列           |
| テキスト               | TEXT           | 文字列           |
| 数値                 | INTEGER, REAL  | 整数や浮動小数<br>点数 |
| 日付/時刻              | DATETIME       | 日付や時刻など       |
| Yes/No             | BIT, BOOL      | ブール値          |

※ 整数は INTEGER, 浮動小数点数(小数付きの数)は REAL
 ※ 短いテキストは半角 255文字分までが目安
 それ以上になる可能性があるときはテキスト

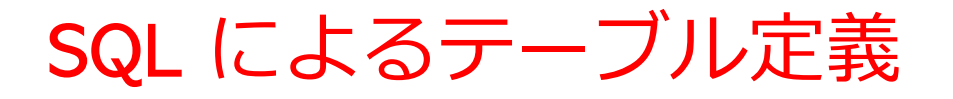

# **テーブル名: 商品**

|        | ID         | 商品名         | 単価            |   |
|--------|------------|-------------|---------------|---|
|        | 1          | みかん         | 50            |   |
|        | 2          | りんご         | 100           |   |
|        | 3          | メロン         | 500           |   |
| 数<br>オ | 値・<br>ートナン | テキスト<br>ノバー | 半角の <b>数(</b> | 直 |

create table 商品 ( ID autoincrement, 商品名 text, 単価 integer ); 区切りの半角カンマ

SQL文 ※ Access では 「integer autoincrement」と 書かずに「autoincrement」

主キー

# ・**主キー**は、**テーブルの各行を識別する**ためのキー

| ID | 商品名 | 単価  |
|----|-----|-----|
| 1  | みかん | 50  |
| 2  | りんご | 100 |
| 3  | メロン | 500 |
|    |     |     |

ID属性は主キーである

# 主キー制約と PRIMARY KEY PRIMARY KEY はテーブル定義時に使用し,「主 キー制約」を示す

CREATE TABLE テーブル名 ( 列名1 データ型 PRIMARY KEY, 列名2 データ型, );

SQL の書き方

| ID | 商品名 | 単価  |
|----|-----|-----|
| 1  | みかん | 50  |
| 2  | りんご | 100 |
| 3  | メロン | 500 |
|    |     |     |

| CREATE TABLE 商品 (      |  |  |  |  |  |
|------------------------|--|--|--|--|--|
| ID INTEGER PRIMAY KEY, |  |  |  |  |  |
| 商品名 TEXT,              |  |  |  |  |  |
| 単価 INTEGER);           |  |  |  |  |  |

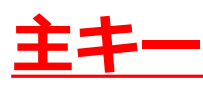

外部キー

# **外部キーは、他のテーブルの主キーを参照する**キー

**購入**テーブル 外部キー

| ID | 購入者 | 商品ID | 数量 |  |  |  |
|----|-----|------|----|--|--|--|
| 1  | Х   | 1    | 10 |  |  |  |
| 2  | Y   | 2    | 5  |  |  |  |
|    |     |      |    |  |  |  |

商品テーブル

| ID | 商品名 | 単価  |
|----|-----|-----|
| 1  | みかん | 50  |
| 2  | りんご | 100 |
| 3  | メロン | 500 |

主キー

**購入**テーブルの**外部キー**「商品 ID」は、**購入**テーブルの**主キー** 「ID」を参照

# SQL によるテーブル定義

- ・テーブル名: 購入
- ・属性名:ID、購入者、商品ID、数量
- ・属性のデータ型:数値、テキスト、数値、数値
- ・データの整合性を保つための制約:
   <u>キキー制約、参照整合</u>
   <u>性制約</u>

```
CREATE TABLE 購入 (
ID INTEGER PRIMARY KEY,
購入者 TEXT,
商品ID INTEGER,
数量 INTEGER,
FOREIGN KEY (商品ID) REFERENCES 商品(ID));
```

## FOREIGN KEY ... REFERENCES

#### PRIMARY KEY … REFERENCES はテーブル定義時に使用 し、あるテーブルの**外部キー**が別のテーブルの**主キー**を参照 する「参照整合性制約」を示す

き方

単価

50

100

500

·h,

**\_**"

ン

CREATE TABLE 購入 ( ID INTEGER PRIMARY KEY, 購入者 TEXT, 商品ID INTEGER, 数量 INTEGER, FOREIGN KEY (商品ID) REFERENCES 商品(ID));

| ID          | 購入者 | 商品ID          | 数量 |  | ID  | 商品 |
|-------------|-----|---------------|----|--|-----|----|
| 1           | Х   | 1             | 10 |  | 1   | みか |
| 2           | Y   | 2             | 5  |  | 2   | りん |
| <u>主キ</u> ー |     | $\widehat{1}$ |    |  | 3   | メロ |
|             |     |               |    |  | 主キー |    |

从 如 七 一

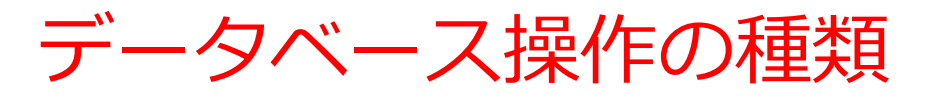

#### INSERT(追加)

• テーブルに新しい行を追加する操作

#### SELECT(問い合わせ)

・ 必要なデータを検索・加工する操作

### DELETE(削除)

テーブルから条件に合致する行をすべて削除する操作

#### UPDATE(更新)

・条件に合致する部分について, 値を変更する操作

INSERT の基本(データの追加)

#### <u>INSERT の基本形式</u> INSERT INTO テーブル名 VALUES (値1, 値2, ...);

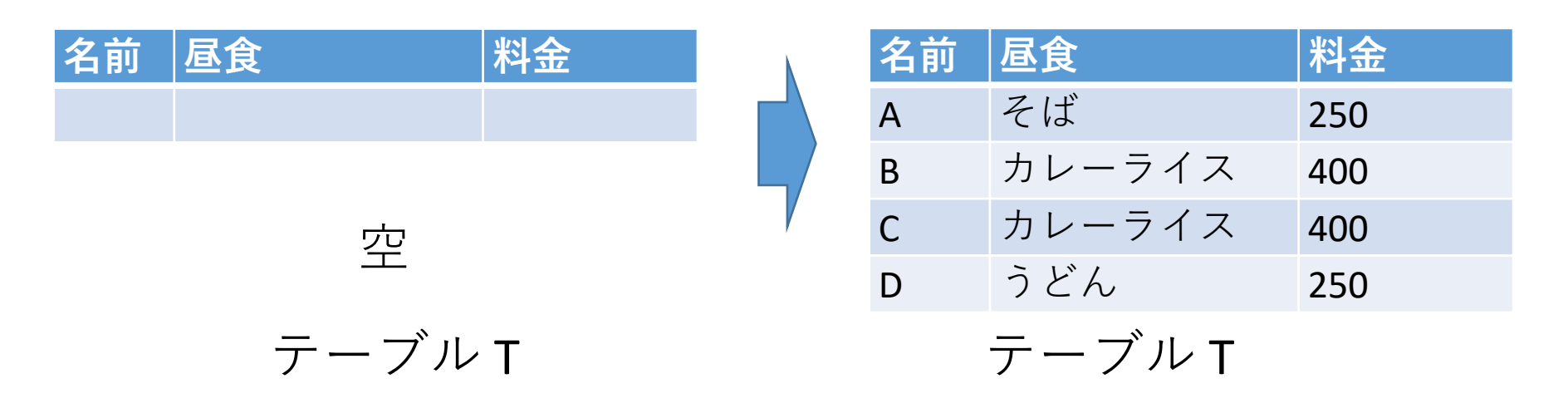

28

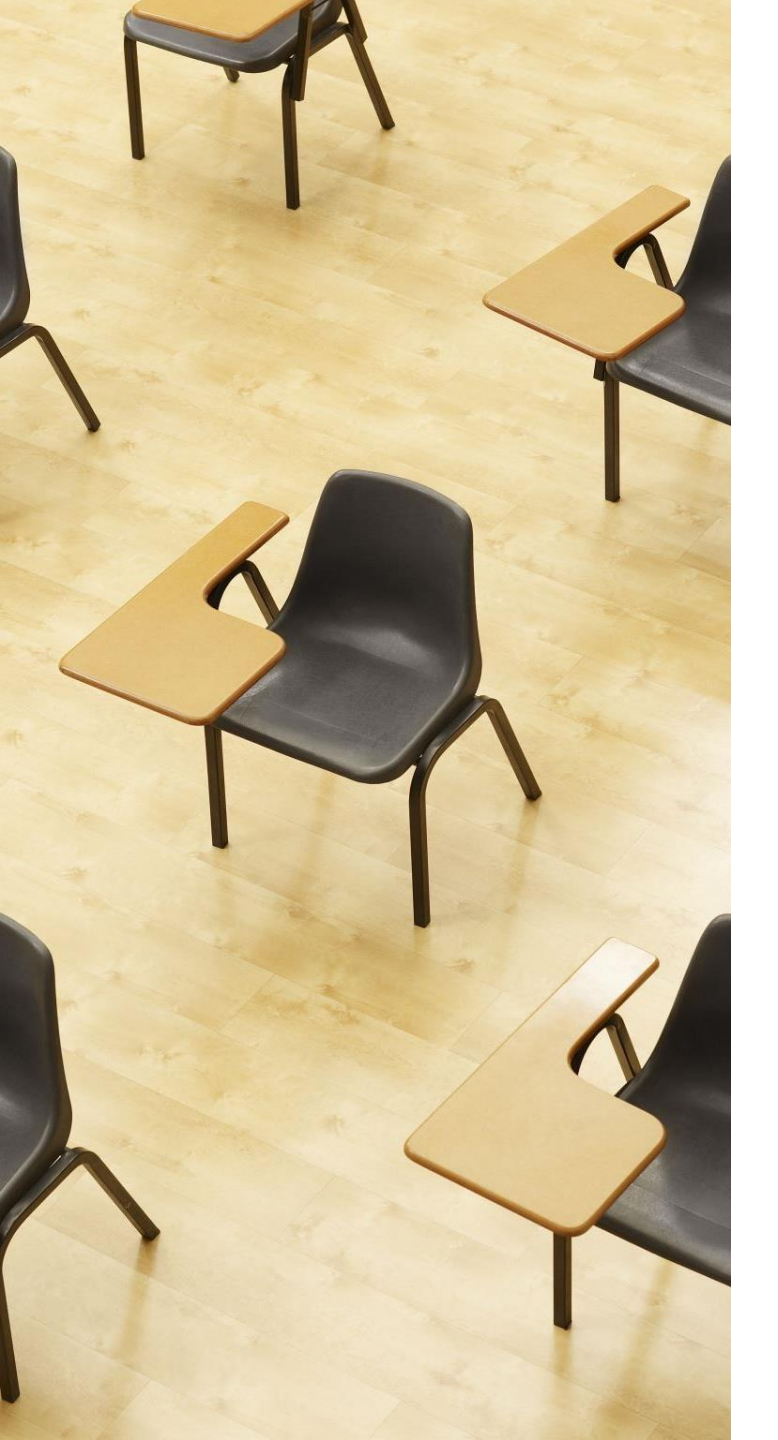

# 演習1. テーブル定義と データの追加、主キー制約 【トピックス】 1. SQL によるテーブル定義 2. 主キー制約 PRIMARY KEY 3. SQL によるデータの追加 4. 問い合わせ (クエリ) による

確認

# Webブラウザを使用 ① アドレスバーにSQLFiddleのURLを入力 http://sqlfiddle.com/

#### ② 「**MySQL**」を選択

#### SQL Fiddle

Welcome to SQL Fiddle, an online SQL compiler that lets you write, edit, and execute any SQL query.

Choose which SQL language you would like to practice today:

SQL Server SQLite PostgreSQL MySQL MariaDB Oracle Oracle PLSQL ③ 上のパネルに、テーブル定義とデータの追加と問い合わ せを行う SQL を入れ実行。(以前の SQL は不要なので消 す)

```
CREATE TABLE メニュー (
ID INTEGER PRIMARY KEY,
商品名 TEXT,
単価 INTEGER);
INSERT INTO メニュー VALUES(1, 'かき氷', 400);
INSERT INTO メニュー VALUES(2, 'カレーライス', 400);
INSERT INTO メニュー VALUES(3, 'サイダー', 200);
SELECT * FROM メニュー;
```

# ④ 「Execute」をクリック SQL 文が実行され、結果が表示される。 ⑤ 下側のウインドウで、結果を確認。

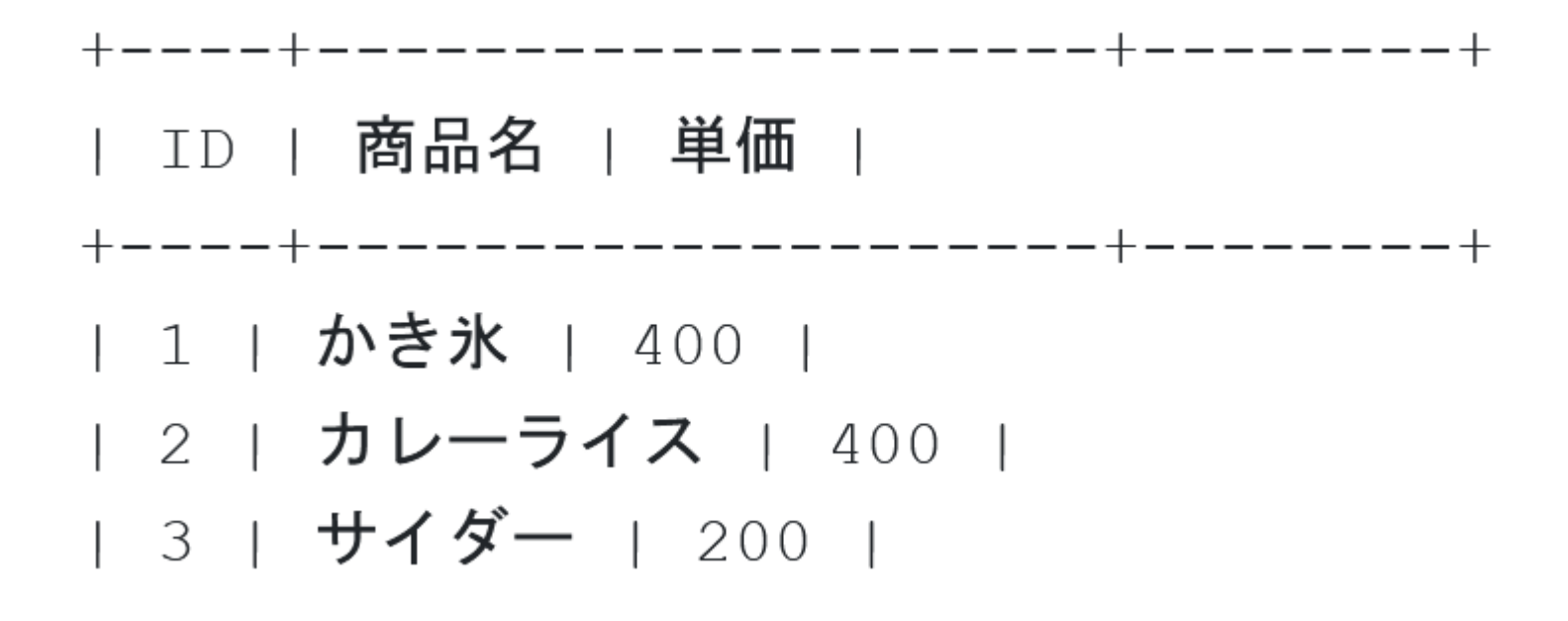

# 12-2. NULL

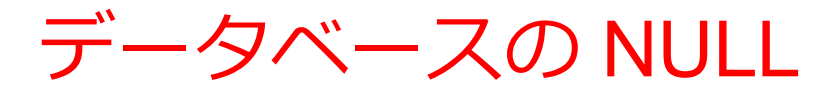

# ・<u>データ化できないもの</u>は、NULL

**未定** (将来決まるかも)

**未知** (将来分かるかも)

# 存在しない (そもそも存在しない) 自由席の切符に座席番号は存在しない 試合をしていないとき勝率は存在しない

NULL は「ヌル」あるいは「ナル」と読む

NULL を使う例(1)

・カレーライスの値段が, <u>まだ決まっていない</u>(未 定)

| 価格   | 商品     |
|------|--------|
| 400  | かき氷    |
| NULL | カレーライス |
| 200  | サイダー   |

値段は,必ず決まるはずだが, <u>まだ決まっていない</u>

NULL を使う例(2)

• 試合をしていないので, 勝率は存在しない

| チーム名 | 試合数 | 勝ち数 | 勝率   |
|------|-----|-----|------|
| А    | 10  | 6   | 0.6  |
| В    | 4   | 3   | 0.75 |
| С    | 0   | 0   | NULL |

試合をしていないので, 勝率は<mark>存在しない</mark>
NULL、IS NULL、IS NOT NULL

• IS NULL

NULL であることを条件 select \* from T where 価格 IS NULL;

• IS NOT NULL NULL で<mark>ない</mark>ことを条件 select \* from T where 価格 IS NOT NULL;

### NULLと「0」は違う

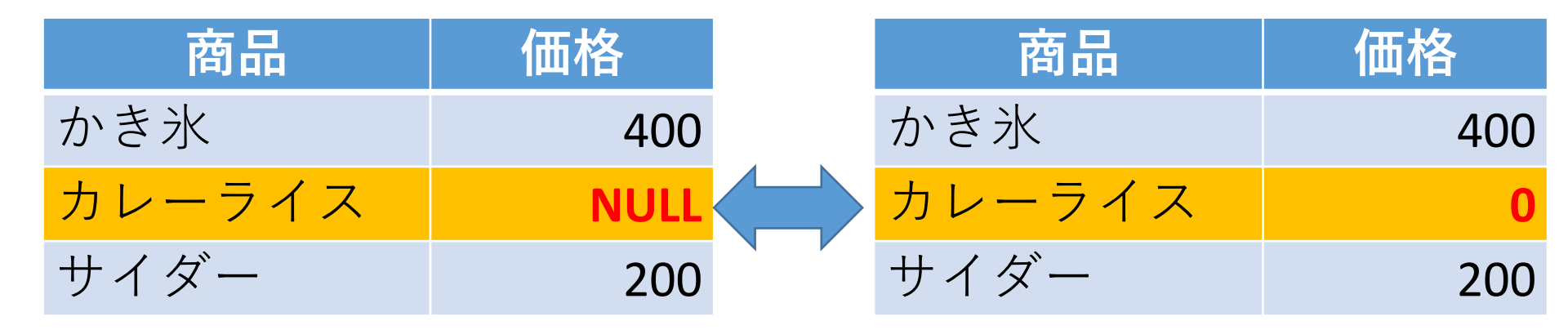

値段は,<u>まだ決まっていない</u> あるいは,<u>知らない</u>

<u>カレーライスは無料</u>

NULL を使い,<u>未定,未知,非存在</u>であること を<u>正しく記録</u>

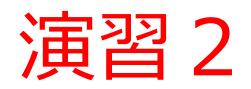

| 商品     | 価格   |
|--------|------|
| かき氷    | 400  |
| カレーライス | NULL |
| サイダー   | 200  |

#### SELECT \* FROM メニュー WHERE 単価 IS NULL;

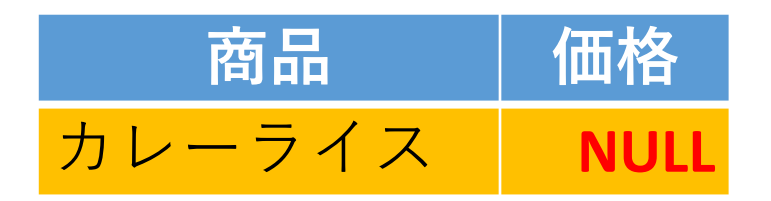

SELECT \* FROM メニュー WHERE 単価 >= 0;

| 商品   | 価格  |
|------|-----|
| かき氷  | 400 |
| サイダー | 200 |

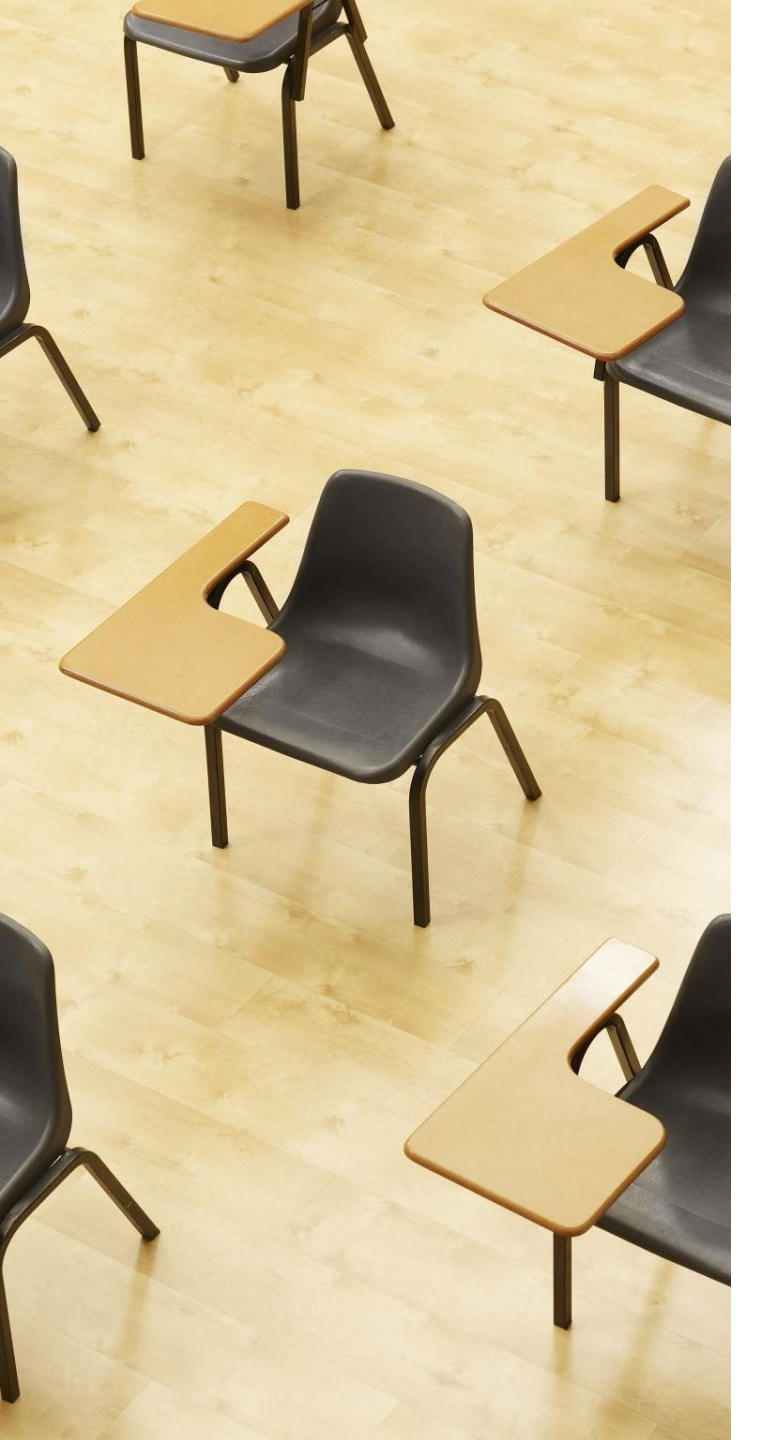

演習 2. NULL 【トピックス】 1. NULL 2. IS NULL

### Webブラウザを使用 ① アドレスバーにSQLFiddleのURLを入力 http://sqlfiddle.com/

### ② 「**MySQL**」を選択

#### SQL Fiddle

Welcome to SQL Fiddle, an online SQL compiler that lets you write, edit, and execute any SQL query.

Choose which SQL language you would like to practice today:

SQL Server SQLite PostgreSQL MySQL MariaDB Oracle Oracle PLSQL ③ **上のパネル**に、**テーブル定義**と**データの追加と問い合わ** せを行う SQL を入れ実行。(**以前の SQL は不要なので消 す**).

```
CREATE TABLE メニュー (
ID INTEGER PRIMARY KEY,
商品名 TEXT,
単価 INTEGER);
INSERT INTO メニュー VALUES(1, 'かき氷', 400);
INSERT INTO メニュー VALUES(2, 'カレーライス', NULL);
INSERT INTO メニュー VALUES(3, 'サイダー', 200);
SELECT * FROM メニュー;
```

## ④ 「Execute」をクリック SQL 文が実行され、結果が表示される。 ⑤ 下側のウインドウで、結果を確認。

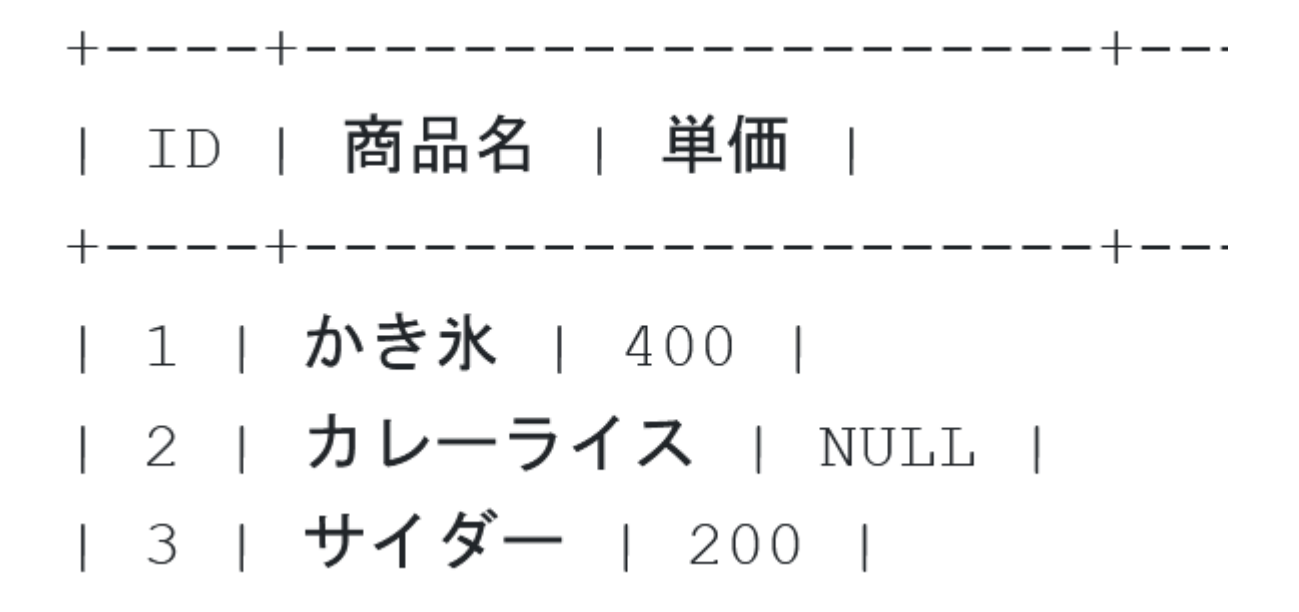

⑥ 上のパネルに、テーブル定義とデータの追加と問い合わ せを行う SQL を入れ実行。(以前の SQL は不要なので消 す).

```
CREATE TABLE メニュー (
ID INTEGER PRIMARY KEY,
商品名 TEXT,
単価 INTEGER);
INSERT INTO メニュー VALUES(1, 'かき氷', 400);
INSERT INTO メニュー VALUES(2, 'カレーライス', NULL);
INSERT INTO メニュー VALUES(3, 'サイダー', 200);
SELECT * FROM メニュー WHERE 単価 IS NULL;
```

## ⑦「Execute」をクリック SQL 文が実行され、結果が表示される。 ⑧ 下側のウインドウで、結果を確認。

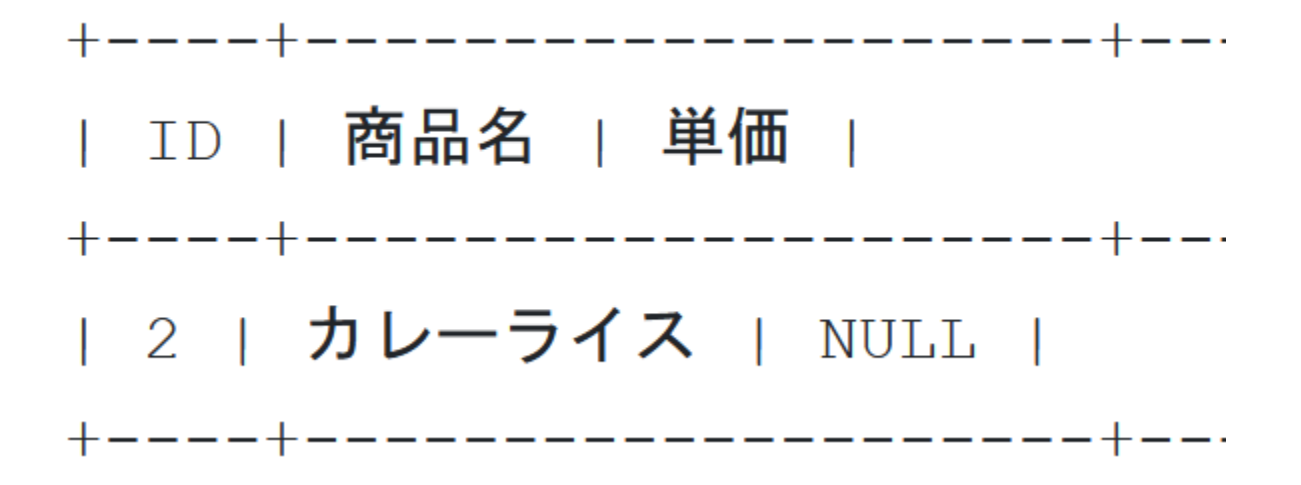

 
 ④ 上のパネルに、テーブル定義とデータの追加と問い合わ せを行う SQL を入れ実行。(以前の SQL は不要なので消 す).

```
CREATE TABLE メニュー (
ID INTEGER PRIMARY KEY,
商品名 TEXT,
単価 INTEGER);
INSERT INTO メニュー VALUES(1, 'かき氷', 400);
INSERT INTO メニュー VALUES(2, 'カレーライス', NULL);
INSERT INTO メニュー VALUES(3, 'サイダー', 200);
SELECT * FROM メニュー WHERE 単価 >= 0;
```

## **Execute**」をクリック SQL 文が**実行**され、結果が表示される。 ① 下側のウインドウで、**結果を確認**。

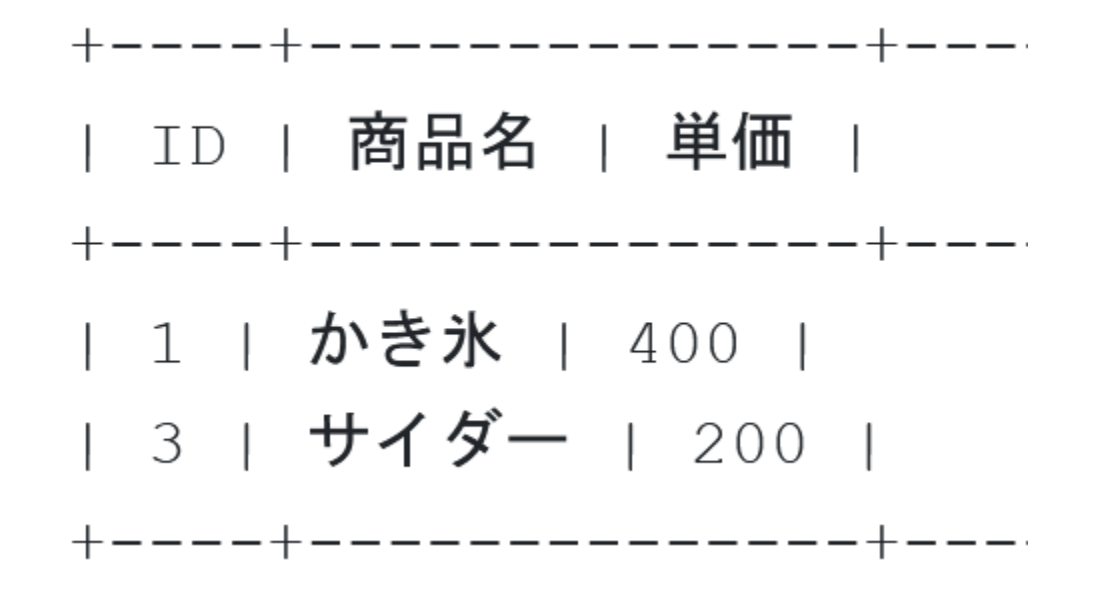

### 12-3. テーブル定義、問い合わせ

### MySQLのAUTO\_INCREMENT

### MySQLのAUTO\_INCREMENT:自動の通し番号 (MySQLの固有機能)

- ・データ追加のたびに 1, 2, 3, ・・・の通し番号が自動で設定される
- ・この機能を有効にするために、INSERT でのデータ追加で
   は NULL を使用

INSERT INTO Products VALUES (NULL, '商品A', 100); INSERT INTO Products VALUES (NULL, '商品B', 200); INSERT INTO Products VALUES (NULL, '商品C', 150);

| 1 | 商品A | 100 |
|---|-----|-----|
| 2 | 商品B | 200 |
| 3 | 商品C | 150 |

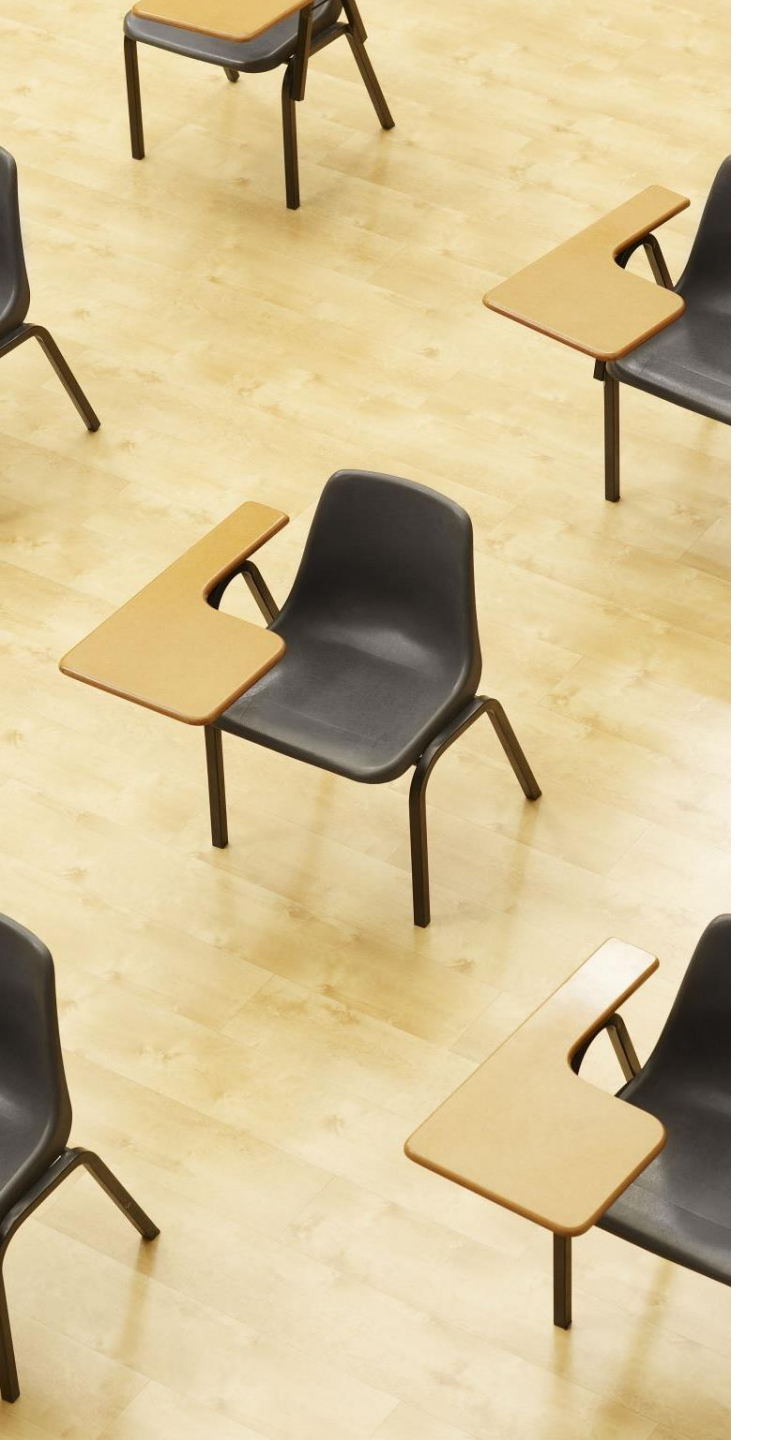

### 演習 3. テーブル定義、 データの追加、問い合わせ 【トピックス】 1. SQL によるテーブル定義

- 2. 主キー制約 PRIMARY KEY
- 3. SQL によるデータの追加
- 4. 問い合わせ(クエリ)による確認
- 5. MySQLのAUTO\_INCREMENTと NULL

### Webブラウザを使用 ① アドレスバーにSQLFiddleのURLを入力 http://sqlfiddle.com/

### ② 「**MySQL**」を選択

#### SQL Fiddle

Welcome to SQL Fiddle, an online SQL compiler that lets you write, edit, and execute any SQL query.

Choose which SQL language you would like to practice today:

SQL Server SQLite PostgreSQL MySQL MariaDB Oracle Oracle PLSQL ③ **上のパネル**に、テーブル定義とデータの追加と問い合わせを行う SQL を入れ実行。(以前の SQL は不要なので消す).

CREATE TABLE 商品 ( id INTEGER AUTO INCREMENT PRIMARY KEY, 商品名 TEXT, 単価 INTEGER ); **CREATE TABLE** 申し込み ( id INTEGER AUTO INCREMENT PRIMARY KEY, 日時 DATETIME, 氏名 TEXT, 商品番号 INTEGER, 個数 INTEGER, FOREIGN KEY (商品番号) REFERENCES 商品(id) ); INSERT INTO 商品 VALUES (NULL, '商品A', 100); INSERT INTO 商品 VALUES (NULL, '商品B', 200); **INSERT INTO 商品 VALUES (NULL, '商品C', 150)**; INSERT INTO 申し込み VALUES (NULL, NOW(), 'X', 1, 1); INSERT INTO 申し込み VALUES (NULL, NOW(), 'X', 2, 10); INSERT INTO 申し込み VALUES (NULL, NOW(), 'Y', 2, 5); INSERT INTO 申し込み VALUES (NULL, NOW(), 'X', 1, 1); SELECT \* FROM 商品:

## ④「Execute」をクリック SQL 文が実行され、結果が表示される。 ⑤ 下側のウインドウで、結果を確認。

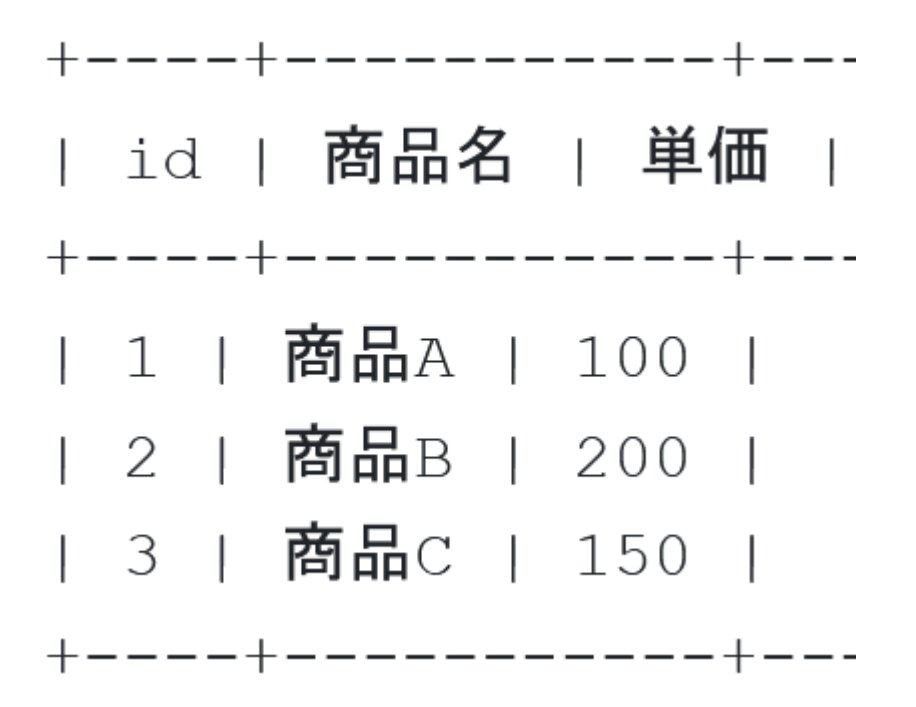

⑥ **上のパネル**に、**テーブル定義とデータの追加と問い合わせ**を行う SQL を入れ実行。(**以前の SQL は不要なので消す**).

```
CREATE TABLE 商品 (
    id INTEGER AUTO INCREMENT PRIMARY KEY,
   商品名 TEXT,
   単価 INTEGER
);
CREATE TABLE 申し込み (
    id INTEGER AUTO INCREMENT PRIMARY KEY,
    日時 DATETIME,
   氏名 TEXT,
   商品番号 INTEGER,
   個数 INTEGER,
   FOREIGN KEY (商品番号) REFERENCES 商品(id)
);
INSERT INTO 商品 VALUES (NULL, '商品A', 100);
INSERT INTO 商品 VALUES (NULL, '商品B', 200);
INSERT INTO 商品 VALUES (NULL, '商品C', 150);
INSERT INTO 申し込み VALUES (NULL, NOW(), 'X', 1, 1);
INSERT INTO 申し込み VALUES (NULL, NOW(), 'X', 2, 10);
INSERT INTO 申し込み VALUES (NULL, NOW(), 'Y', 2, 5);
INSERT INTO 申し込み VALUES (NULL, NOW(), 'X', 1, 1);
SELECT * FROM 申し込み:
```

### ⑦「Execute」をクリック SQL 文が実行され、結果が表示される。 ⑧ 下側のウインドウで、結果を確認。

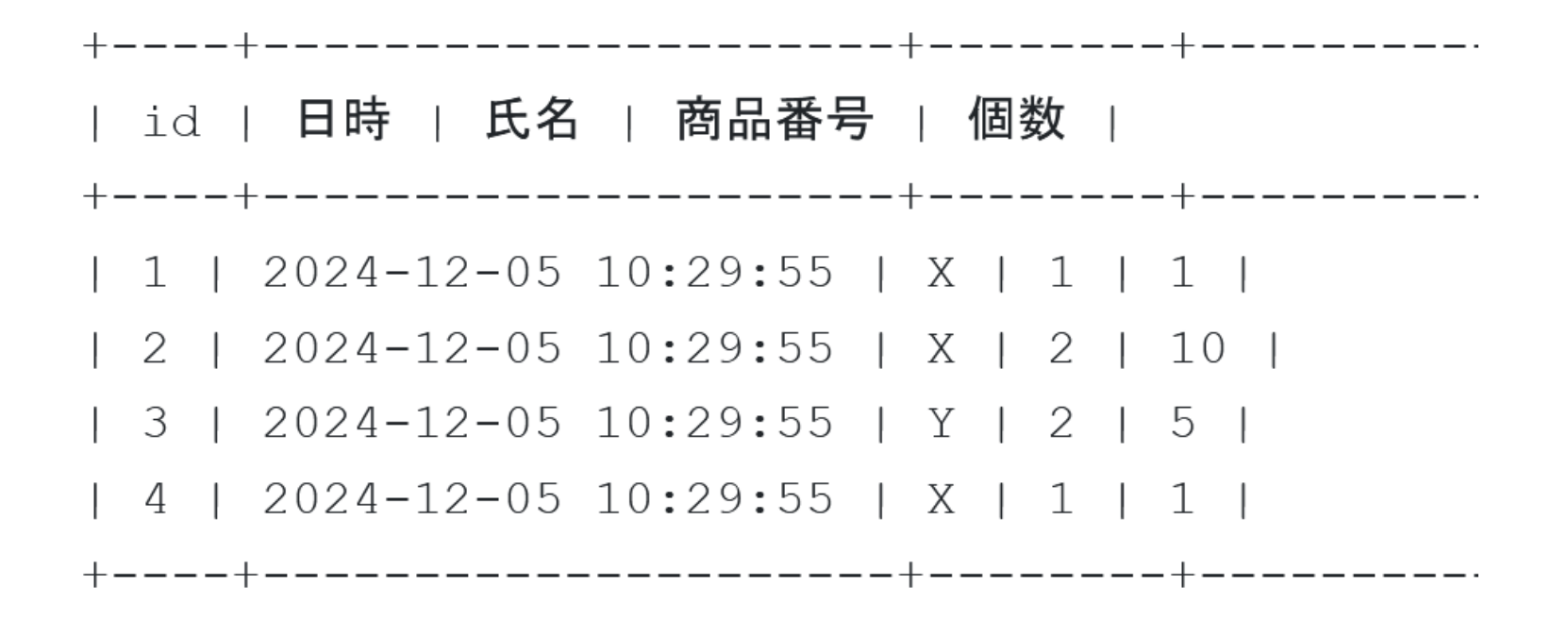

⑨ 上のパネルに、テーブル定義とデータの追加と問い合わせを行う SQL を入れ実行。(以前の SQL は不要なので消す).

```
CREATE TABLE 商品 (
    id INTEGER AUTO INCREMENT PRIMARY KEY,
   商品名 TEXT,
   単価 INTEGER
);
CREATE TABLE 申し込み (
   id INTEGER AUTO INCREMENT PRIMARY KEY,
    日時 DATETIME,
   氏名 TEXT,
   商品番号 INTEGER,
   個数 INTEGER,
   FOREIGN KEY (商品番号) REFERENCES 商品(id)
);
INSERT INTO 商品 VALUES (NULL, '商品A', 100);
INSERT INTO 商品 VALUES (NULL, '商品B', 200);
INSERT INTO 商品 VALUES (NULL, '商品C', 150);
INSERT INTO 申し込み VALUES (NULL, NOW(), 'X', 1, 1);
INSERT INTO 申し込み VALUES (NULL, NOW(), 'X', 2, 10);
INSERT INTO 申し込み VALUES (NULL, NOW(), 'Y', 2, 5);
INSERT INTO 申し込み VALUES (NULL, NOW(), 'X', 1, 1);
SELECT * FROM 申し込み
JOIN 商品 ON 申し込み.商品番号 = 商品.id;
```

# ①「Execute」をクリック SQL 文が実行され、結果が表示される。 ① 下側のウインドウで、結果を確認。

| id | 日時 | 氏名 | 商品番号 | 個数 | id | 商品名 | 単価 | +----++ | 1 | 2024-12-05 10:31:23 | X | 1 | 1 | 1 | 商品A | 100 | | 4 | 2024-12-05 10:31:23 | X | 1 | 1 | 1 | 商品A | 100 | | 2 | 2024-12-05 10:31:23 | X | 2 | 10 | 2 | 商品B | 200 | | 3 | 2024-12-05 10:31:23 | Y | 2 | 5 | 2 | 商品B | 200 | +----+ ① 上のパネルに、テーブル定義とデータの追加と問い合わせを行う SQL を入れ実行。(以前の SQL は不要なので消す).

```
CREATE TABLE 商品 (
    id INTEGER AUTO INCREMENT PRIMARY KEY,
    商品名 TEXT,
   単価 INTEGER
);
CREATE TABLE 申し込み (
    id INTEGER AUTO INCREMENT PRIMARY KEY,
    日時 DATETIME,
    氏名 TEXT,
   商品番号 INTEGER,
   個数 INTEGER,
   FOREIGN KEY (商品番号) REFERENCES 商品(id)
);
INSERT INTO 商品 VALUES (NULL, '商品A', 100);
INSERT INTO 商品 VALUES (NULL, '商品B', 200);
INSERT INTO 商品 VALUES (NULL, '商品C', 150);
INSERT INTO 申し込み VALUES (NULL, NOW(), 'X', 1, 1);
INSERT INTO 申し込み VALUES (NULL, NOW(), 'X', 2, 10);
INSERT INTO 申し込み VALUES (NULL, NOW(), 'Y', 2, 5);
INSERT INTO 申し込み VALUES (NULL, NOW(), 'X', 1, 1);
SELECT 申し込み.日時,申し込み.氏名,申し込み.個数 * 商品.単価
FROM 申し込み
JOIN 商品 ON 申し込み.商品番号 = 商品.id;
```

### ①「Execute」をクリック SQL 文が実行され、結果が表示される。 ④ 下側のウインドウで、結果を確認。

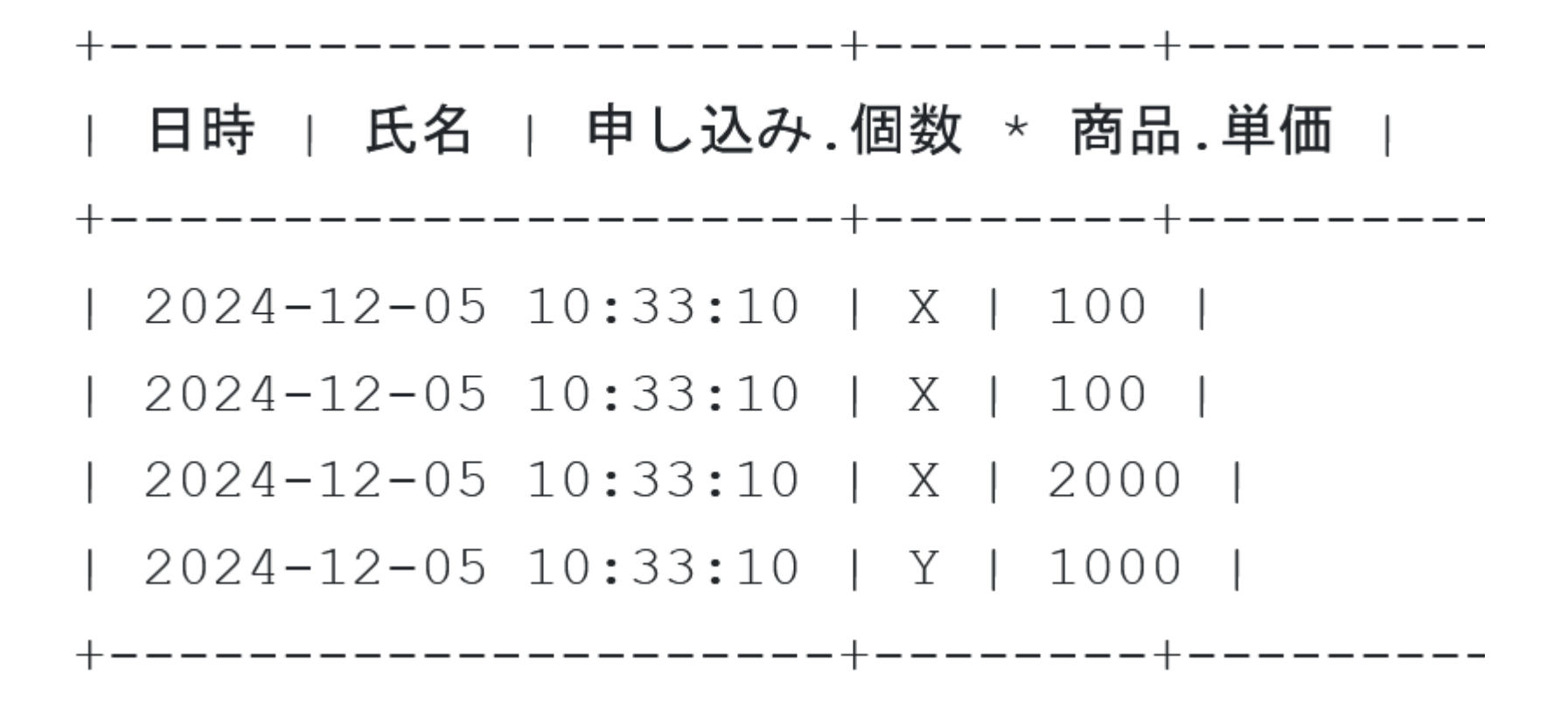

(15) **上のパネル**に、**テーブル定義とデータの追加と問い合わせ**を行う SQL を入れ実行。(以前の SQL は不要なので消す).

CREATE TABLE 商品 ( id INTEGER AUTO INCREMENT PRIMARY KEY, 商品名 TEXT, 単価 INTEGER ); **CREATE TABLE** 申し込み ( id INTEGER AUTO INCREMENT PRIMARY KEY, 日時 DATETIME, 氏名 TEXT, 商品番号 INTEGER, 個数 INTEGER, FOREIGN KEY (商品番号) REFERENCES 商品(id) ); INSERT INTO 商品 VALUES (NULL, '商品A', 100); INSERT INTO 商品 VALUES (NULL, '商品B', 200); INSERT INTO 商品 VALUES (NULL, '商品C', 150); INSERT INTO 申し込み VALUES (NULL, NOW(), 'X', 1, 1); INSERT INTO 申し込み VALUES (NULL, NOW(), 'X', 2, 10); INSERT INTO 申し込み VALUES (NULL, NOW(), 'Y', 2, 5); INSERT INTO 申し込み VALUES (NULL, NOW(), 'X', 1, 1); SELECT 氏名, SUM(個数 \* 商品.単価) 2つのテーブルを使い、 FROM 申し込み 氏名ごとに申し込みの JOIN 商品 ON 申し込み.商品番号 = 商品.id 合計金額を求める GROUP BY 氏名;

### ⑥「Execute」をクリック SQL 文が実行され、結果が表示される。 ⑦ 下側のウインドウで、結果を確認。

1

I.

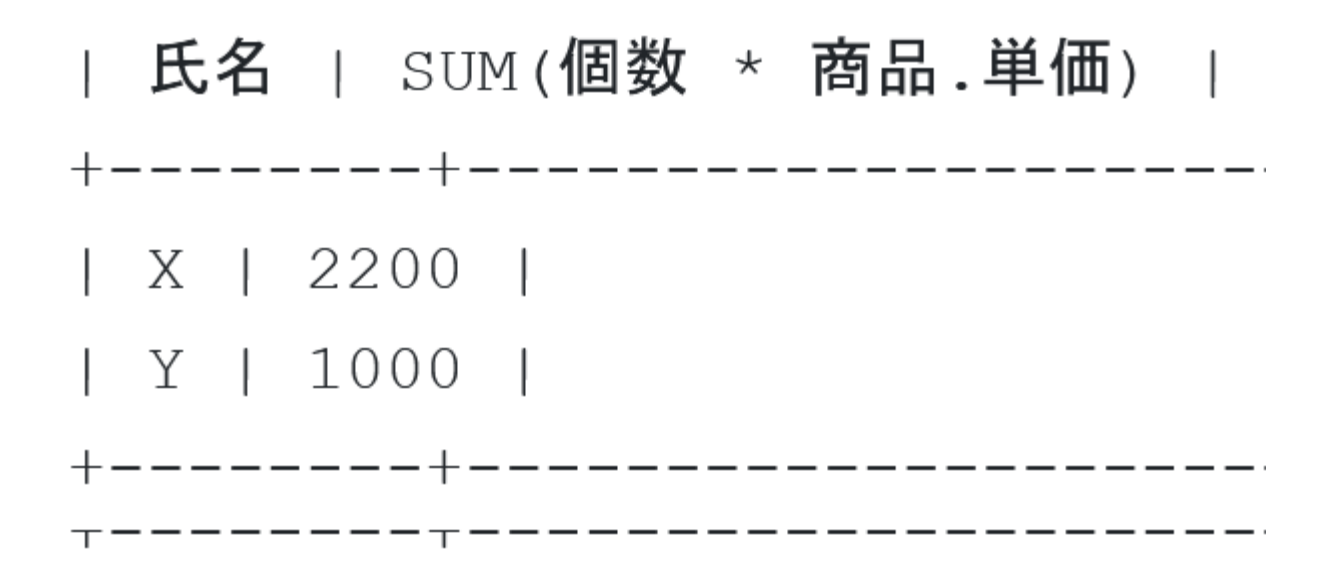

18 上のパネルに、テーブル定義とデータの追加と問い合わせを行う SQL を入れ実行。(以前の SQL は不要なので消す).

```
CREATE TABLE 商品 (
   id INTEGER AUTO INCREMENT PRIMARY KEY,
   商品名 TEXT,
   単価 INTEGER
);
CREATE TABLE 申し込み (
   id INTEGER AUTO INCREMENT PRIMARY KEY,
   日時 DATETIME,
   氏名 TEXT,
   商品番号 INTEGER,
   個数 INTEGER,
   FOREIGN KEY (商品番号) REFERENCES 商品(id)
);
INSERT INTO 商品 VALUES (NULL, '商品A', 100);
INSERT INTO 商品 VALUES (NULL, '商品B', 200);
INSERT INTO 商品 VALUES (NULL, '商品C', 150);
INSERT INTO 申し込み VALUES (NULL, NOW(), 'X', 1, 1);
INSERT INTO 申し込み VALUES (NULL, NOW(), 'X', 2, 10);
INSERT INTO 申し込み VALUES (NULL, NOW(), 'Y', 2, 5);
INSERT INTO 申し込み VALUES (NULL, NOW(), 'X', 1, 1);
                                                単価の平均を求める。
SELECT *
                                                そして、単価の平均よ
FROM 商品
WHERE 単価 > (SELECT AVG(単価) FROM 商品);
                                                 りも高い単価を持つ
                                                商品の情報を得る
```

### **Execute**」をクリック SQL 文が**実行**され、結果が表示される。 ⑦ 下側のウインドウで、**結果を確認**。

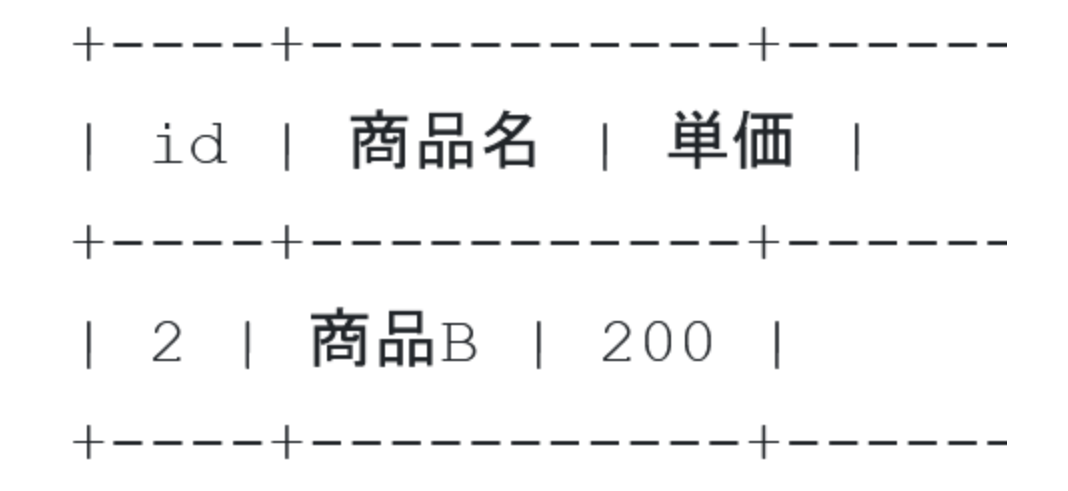

発展演習1. 商品の単価の最大値を得るSQL

商品テーブルを使用して、商品の単価の最大値を得るSQLを 得る SQL を作成しなさい

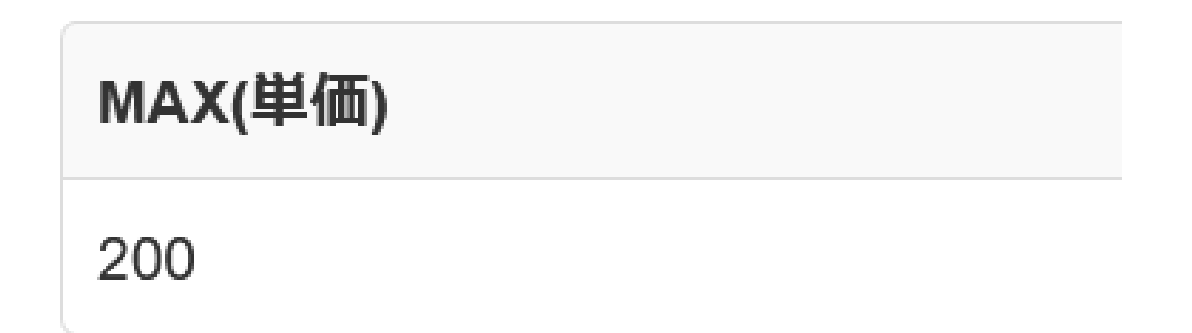

ヒント:MAX を使用

### 発展演習2.Xによる申し込み

### 氏名が 'X' のすべての申し込み情報を得るSQLを作成しなさい

| id | 日時                   | 氏名 | 商品番号 | 個数 |
|----|----------------------|----|------|----|
| 1  | 2023-12-15T01:12:45Z | Х  | 1    | 1  |
| 2  | 2023-12-15T01:12:45Z | Х  | 2    | 10 |
| 4  | 2023-12-15T01:12:45Z | Х  | 1    | 1  |

### (注意) 日時の値は、データを追加した日時に

なるので、人によって結果が異なる

### ヒント:SELECT を使用

### 発展演習3. 商品Aを申し込んだ人の取得

商品名が '商品A' である商品を申し込んだすべての人の氏名 を得るSQLを作成しなさい。 DISTINCT による重複行の除去 も行うこと。

| 氏名 |  |  |  |
|----|--|--|--|
| х  |  |  |  |

ヒント: SELECT、DISTINCT、JOIN、WHERE を使用

### 発展演習4. 氏名別の申し込み数の計算 目的:氏名ごとに、申し込みの回数を得る

### 申し込みテーブルを使用して、氏名ごとに、申し込みの回数 を得る SQL を作成しなさい。

| 氏名 | 申し込み数 |
|----|-------|
| X  | 3     |
| Υ  | 1     |

#### ヒント: COUNT と GROUP BY を使用

### 発展演習5. 商品Bに対する申し込み総数の計算

#### JOINを使用して商品テーブルと申し込みテーブルを結合し、 「**商品B**」に対する申し込みの総数を数を得る SQL を作成 しなさい

**SUM(申し込み.個数)** 15

### ヒント:WHEREで「商品B」を選択。SUM で合計を求める。

#### 解答例

発展演習1. SELECT MAX(単価) FROM 商品;

発展演習2. SELECT \* FROM 申し込み WHERE 氏名 = 'X';

| id | 日時                   | 氏名 | 商品番号 | 個数 |
|----|----------------------|----|------|----|
| 1  | 2023-12-15T01:12:45Z | х  | 1    | 1  |
| 2  | 2023-12-15T01:12:45Z | х  | 2    | 10 |
| 4  | 2023-12-15T01:12:45Z | х  | 1    | 1  |

発展演習 3 . SELECT DISTINCT(申し込み.氏名 )FROM 申し込み JOIN 商品 ON 申し込み.商品番号 = 商品.id WHERE 商品.商品名 = '商品A';

MAX(単価)

200

| 氏名 |  |  |  |
|----|--|--|--|
| Х  |  |  |  |

解答例

発展演習4.

SELECT 氏名, COUNT(\*) AS 申し込み数 FROM 申し込み GROUP BY 氏名;

発展演習 5 . SELECT SUM(申し込み.個数) FROM 申し込み JOIN 商品 ON 申し込み.商品番号 = 商品.id WHERE 商品.商品名 = '商品B';

| 氏名 | 申し込み数 |
|----|-------|
| x  | 3     |
| Y  | 1     |

| SUM(申し込み.個数) |  |
|--------------|--|
| 15           |  |

### 12-4. データベース操作

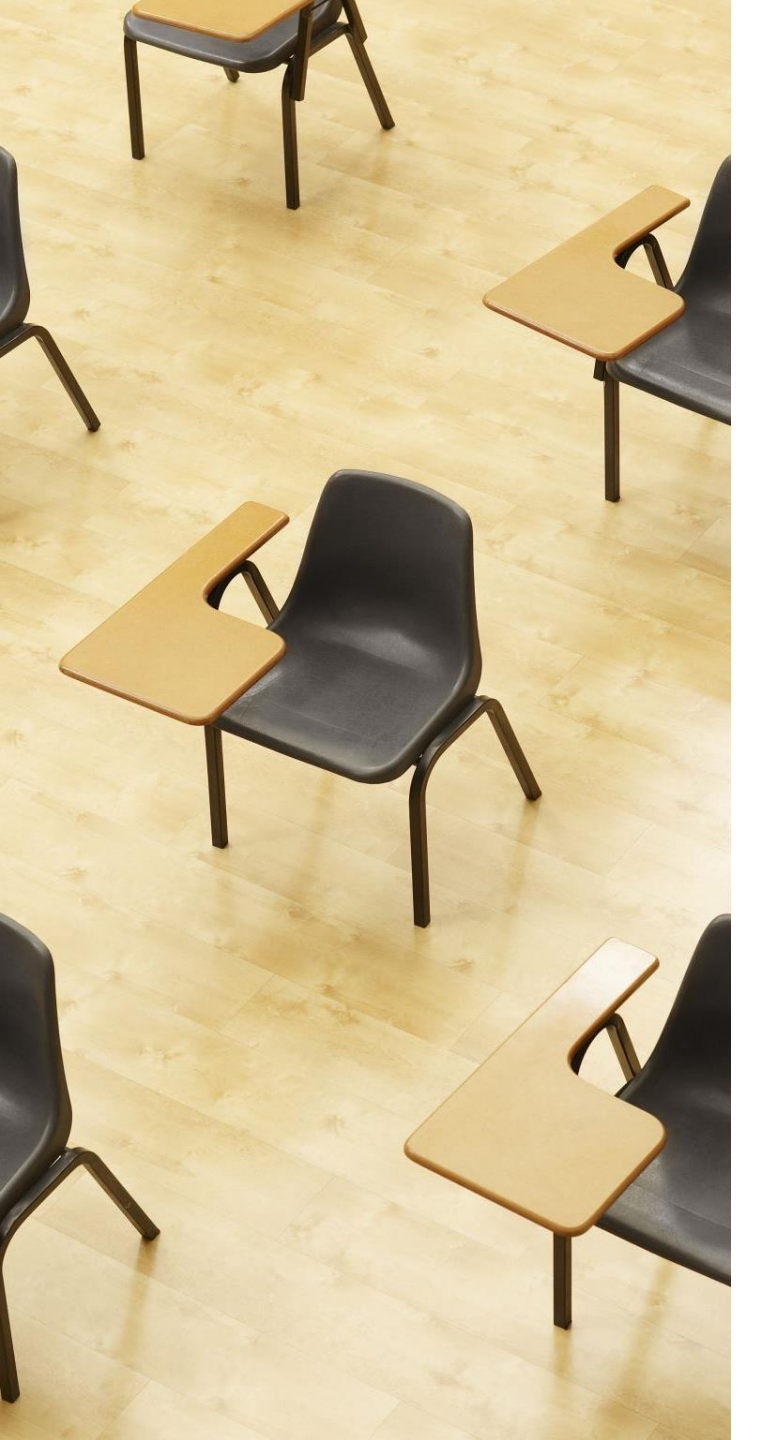

### 演習 4. データベース操作 【トピックス】 1. UPDATE ... SET 2. DELETE FROM
## Webブラウザを使用 ① アドレスバーにSQLFiddleのURLを入力 http://sqlfiddle.com/

### ② 「**MySQL**」を選択

#### SQL Fiddle

Welcome to SQL Fiddle, an online SQL compiler that lets you write, edit, and execute any SQL query.

Choose which SQL language you would like to practice today:

SQL Server SQLite PostgreSQL MySQL <u>MariaDB</u> Oracle Oracle PLSQL ③ 上のパネルに、テーブル定義とデータの追加と問い合わ せを行う SQL を入れ実行。(以前の SQL は不要なので消 す).

```
CREATE TABLE 商品 (
   id INTEGER AUTO INCREMENT PRIMARY KEY,
   商品名 TEXT,
   単価 INTEGER
);
INSERT INTO 商品 VALUES (NULL, '商品A', 100);
INSERT INTO 商品 VALUES (NULL, '商品B', 200);
INSERT INTO 商品 VALUES (NULL, '商品C', 150);
UPDATE 商品
SET 単価 = 120
WHERE 商品名 = '商品A';
SELECT * FROM 商品;
```

# ④「Execute」をクリック SQL 文が実行され、結果が表示される。 ⑤ 下側のウインドウで、結果を確認。

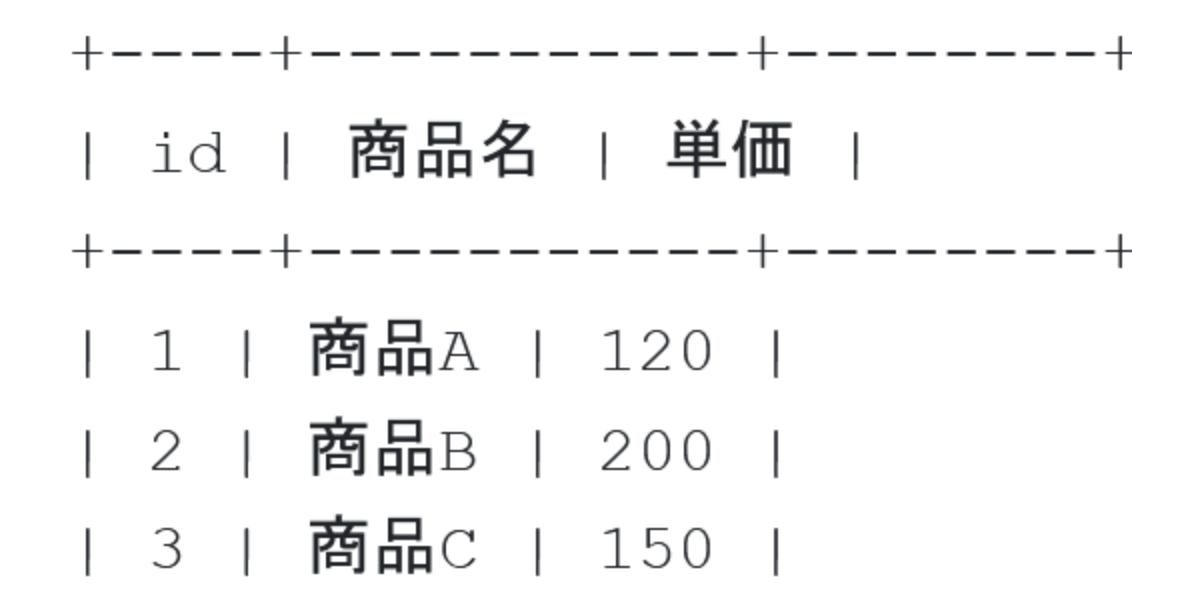

```
⑥ 上のパネルに、テーブル定義とデータの追加と問い合わ
せを行う SQL を入れ実行。(以前の SQL は不要なので消
す).
```

```
CREATE TABLE 商品 (
    id INTEGER AUTO INCREMENT PRIMARY KEY,
   商品名 TEXT,
   単価 INTEGER
);
INSERT INTO 商品 VALUES (NULL, '商品A', 100);
INSERT INTO 商品 VALUES (NULL, '商品B', 200);
INSERT INTO 商品 VALUES (NULL, '商品C', 150);
DELETE FROM 商品
WHERE 商品名 = '商品C';
SELECT * FROM 商品;
```

# ⑨「Execute」をクリック SQL 文が実行され、結果が表示される。 ⑩ 下側のウインドウで、結果を確認。

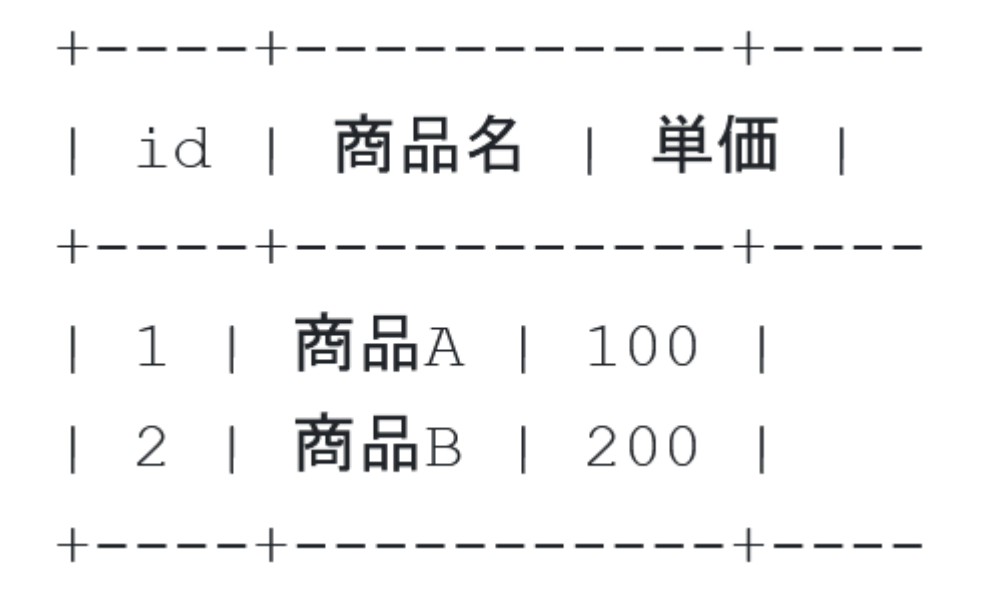

#### 発展演習6. 商品価格の更新

#### 目的:特定の商品の単価を更新する

### 商品テーブルで、商品名が'**商品B**'の単価を **1000** に更新して ください。

| id | 商品名 | 単価   |
|----|-----|------|
| 1  | 商品A | 100  |
| 2  | 商品B | 1000 |

## ヒント: UPDATE、SET、WEHRE を使用

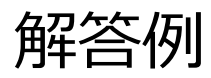

# 発展演習 6. UPDATE 商品 SET 単価 = 1000

| id | 商品名 | 単価   |
|----|-----|------|
| 1  | 商品A | 100  |
| 2  | 商品B | 1000 |

WHERE 商品名 = '商品B';